## **ASTTRACK** QUICK GUIDE

## GOBIS

## Access path: FastTrack > Log in > My Dogs

If you are an owner or breeder, you can choose to register a greyhound for GOBIS from your **Dog Details** tab in FastTrack. The registration cannot be performed unless both the owner and the breeder have provided bank account details. *Please refer to the GRV website for GOBIS rules.* 

- 1. Log in to FastTrack.
- 2. On the blue menu, click the My Dogs tab and find the greyhound you want to register for GOBIS.
- 3. Clicking on the dog's name will display the **Dog Details** tab.

| UNNAM      | ED             |                                                           |                      |
|------------|----------------|-----------------------------------------------------------|----------------------|
| Details    | Form Grades    | Trainer Pedigree History Statistics Racing Offences Thats | 11 m                 |
| Dog<br>Mid | crochip Number | аранның жақыз -                                           | > GOBIS registration |
|            | Ear Brand      | 7月日5日:                                                    |                      |
|            | Status         | Unnamed                                                   |                      |
|            | Owner          | PETER CRAIG                                               |                      |
|            | Trainer        | -                                                         |                      |

## 4. Click the **GOBIS registration** link.

| REGISTER DOG(S) FOR GOBIS                                                                                                    |  |  |  |  |  |
|----------------------------------------------------------------------------------------------------|--|--|--|--|--|
| You have selected to register for GOBIS:                                                                                                    |  |  |  |  |  |
| Sire Name EL GRAND SENOR                                                                                                    |  |  |  |  |  |
| Dam Name CATCH UP SUNDAY                                                                                                    |  |  |  |  |  |
| Ear Brand WEINSH:                                                                                                    |  |  |  |  |  |
| Declaration                                                                                                    |  |  |  |  |  |
| I declare that the contents of this nomination are, to the best of my knowledge and belief, true and correct in particular and agree to provide such other information as shall be reasonably required by GRV.                                         |  |  |  |  |  |
| GOBIS bonuses are paid on the basis of:                                                                                                    |  |  |  |  |  |
| <ul> <li>Nominated by breeder - 50% to the breeder and 50% to the owner of the greyhound at the time the bonus is won.</li> <li>Nominated by owner - 25% to the breeder and 75% to the owner of the greyhound at the time the bonus is won.</li> </ul> |  |  |  |  |  |
| Based on the whelp date and number of greyhounds selected, the GOBIS registration fee is \$43.00                                                                                                    |  |  |  |  |  |
| Please select a payment method:                                                                                                    |  |  |  |  |  |
| Credit Card                                                                                                    |  |  |  |  |  |
| ABOUT 55L CERTIFICATES                                                                                                    |  |  |  |  |  |
| We take your security seriously. Pay online in safety with FastTrack, secured by VeriSign.                                                                                                    |  |  |  |  |  |
| Submit Cancel                                                                                                    |  |  |  |  |  |

Select the button next to the **Payment Method** you wish to use, and enter the payment details.
 Click **Submit**.

| PAYMENT COMPLETED                                | 2 A CAR |
|--------------------------------------------------|---------|
| The dogs were successfully registered for GOBIS. |         |
| Your payment of \$43.00 has been received.       |         |
| Your receipt number is: 16020000                 |         |
|                                                  |         |
| Continue                                         |         |
| View Invoice                                     |         |
|                                                  |         |

7. From here, you may click **View Invoice** to see and print the invoice for the registration, or click **Continue** to be returned to the dog search page.

12/03/2013

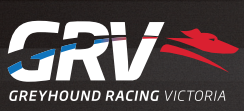